# WELCOME

# ℰМаП 網頁式電子信箱操作説明

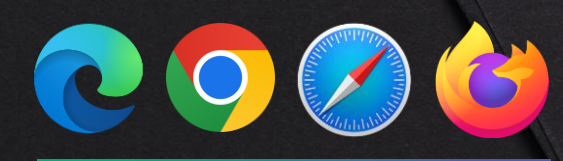

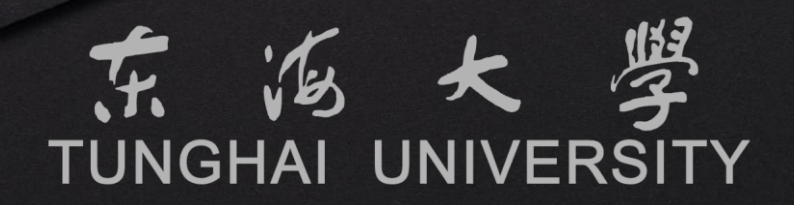

### 歡迎使用2022新版tMail電子郵件系統

新版tMail電子郵件系統自2014年上線以來,解決了過往手持式裝置相 容性以及新世代電子郵件儲存容量不足的問題。但隨著導入後上線時間 的變革,Windows作業系統也從當初的Windows 7到目前最新的 Windows 11版,當初上線後的版本也隨著各類型的軟體更新而開始有 了部分相容性的問題。

為了提升師生們的郵件使用體驗,我們致力於打造符合目前市面上主流 的電子郵件平台,並改善電腦上各作業系統瀏覽器的相容性及提供郵件 平台更佳的效能與安全性,為了就是讓師生們能放心並簡單的使用。此 次更新並聽取老師們的建議調整教職員的郵箱空間至15GB,學生郵箱 空間則是調整至5GB。

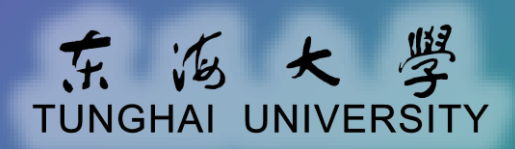

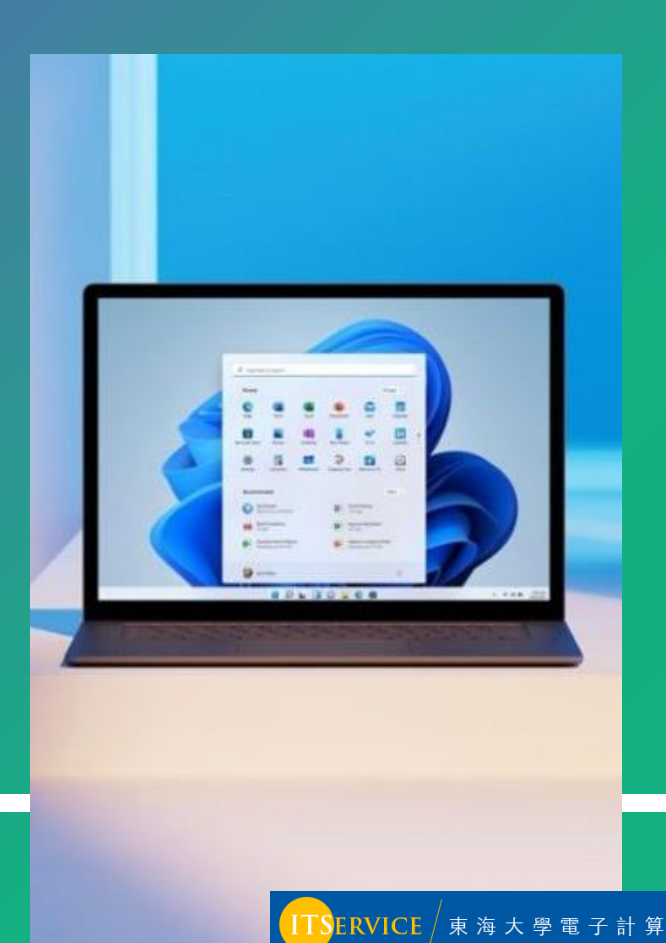

### 使用tMail電子郵件系統的途徑

您可以選擇透過網頁瀏覽器或電子郵件應用程式來快速開始使用

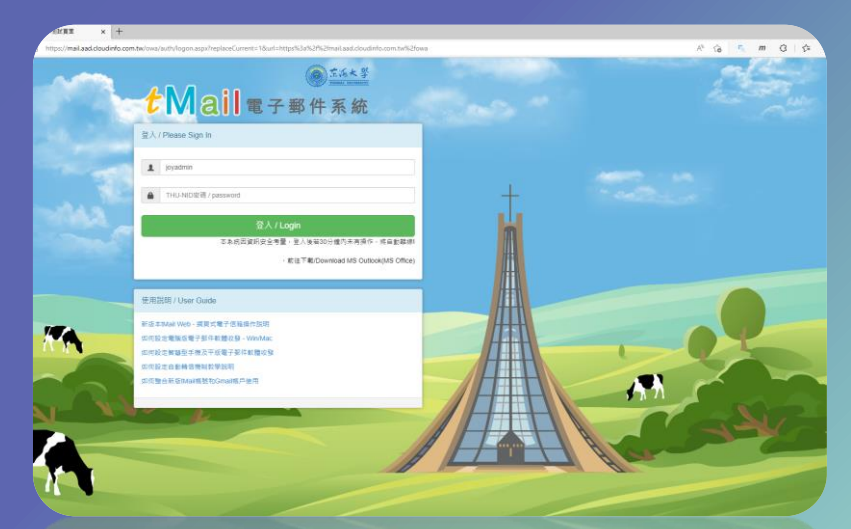

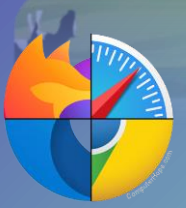

在使用公用電腦或單純只是想快速的使用電子郵件時,您可以選擇電腦內的瀏覽器,如 Edge、Chrome、Safari...等,優點是簡單快速,缺點則是較複雜的功能則無法使用。

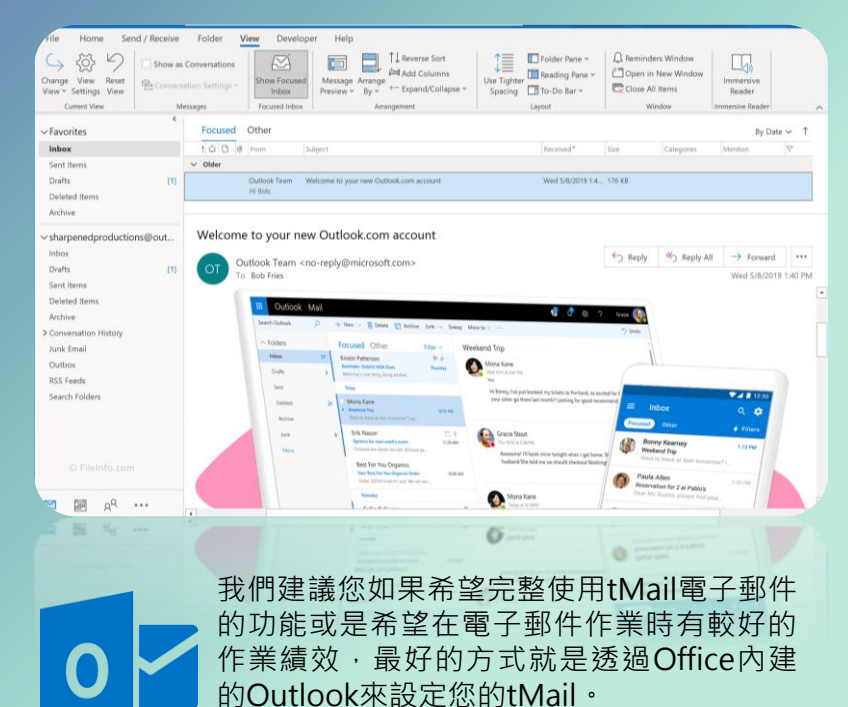

這也是我們推薦的使用方式!

ERVICE / 東 海 大 學 電 子 計 算 機 中 心

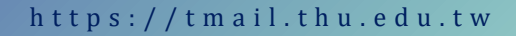

### 網頁版tMail電子郵件的操作說明

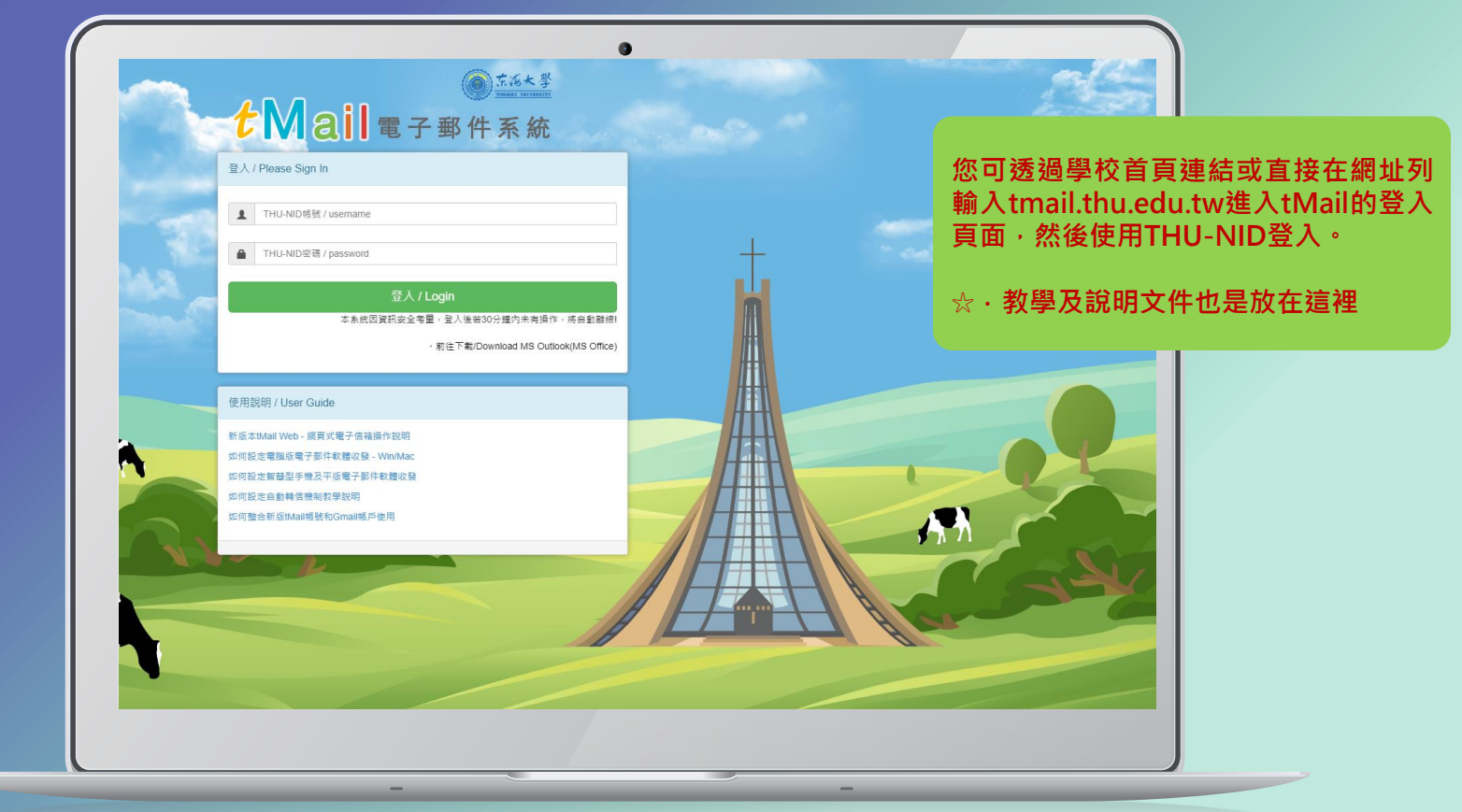

■ TSERVICE / 東 海 大 學 電 子 計 算 機 中 心

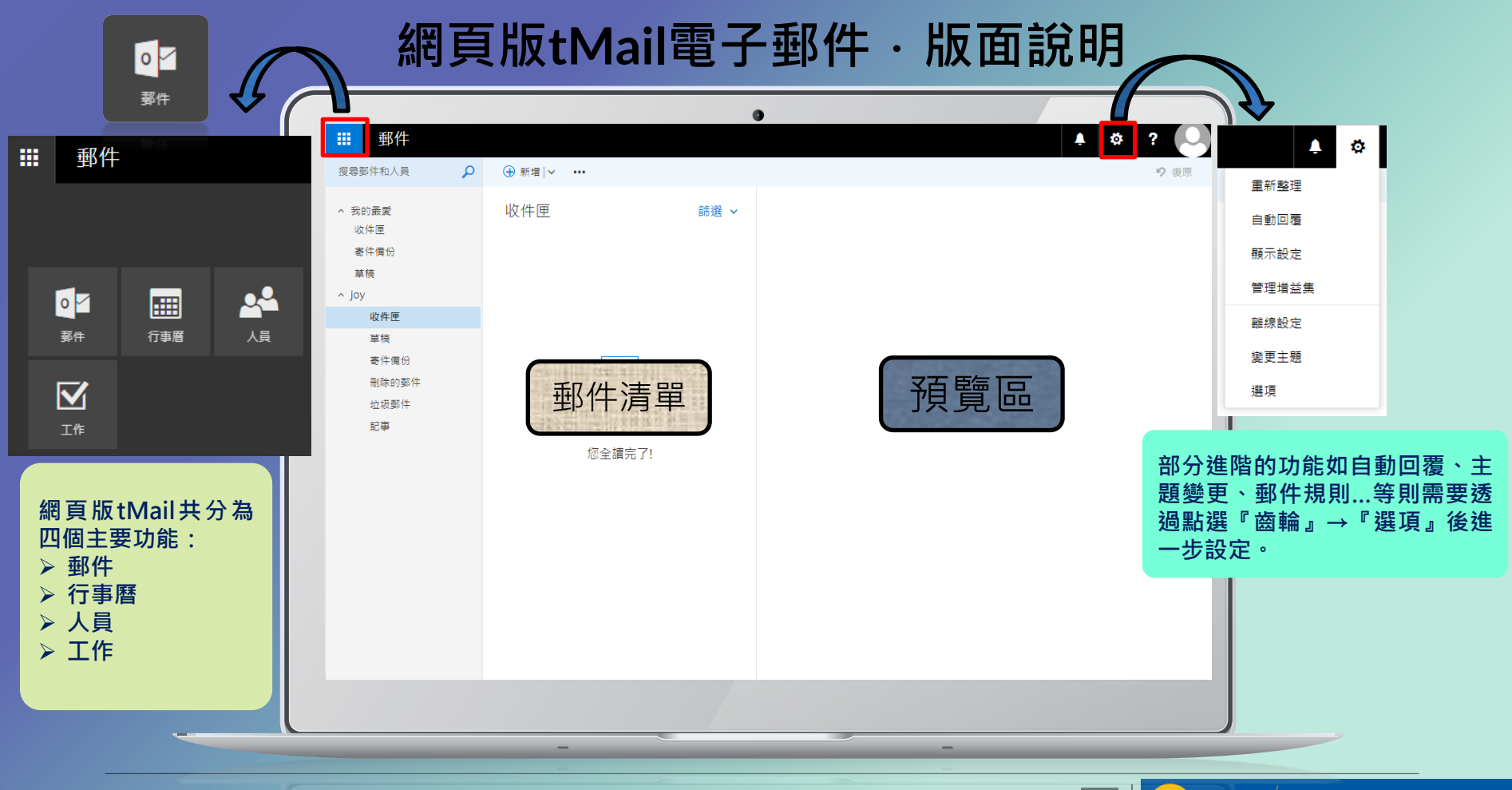

TSERVICE / 東海大學電子計算機中心

<mark>0</mark> 郵件

## 網頁版tMail電子郵件·版面說明

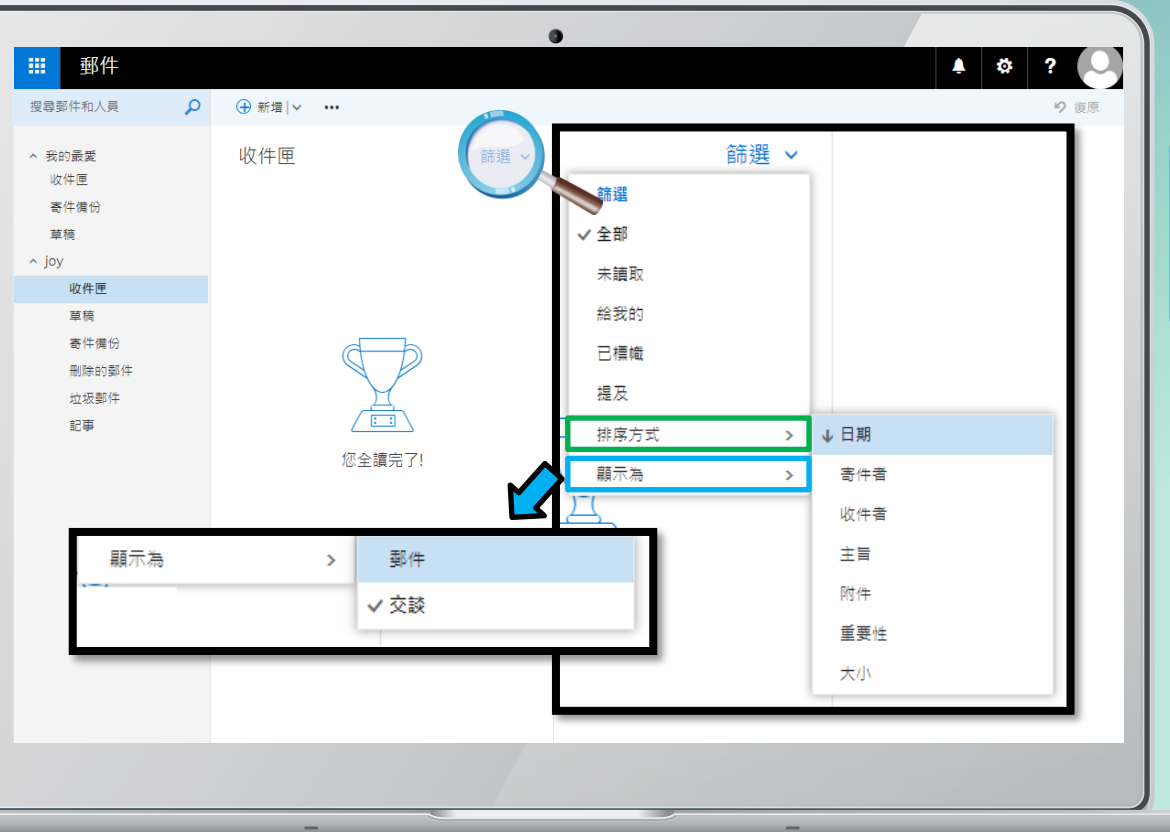

進一步透過『排序方式』 選擇不同的分類方式顯 示電子郵件。

在收件匣可以點選篩選

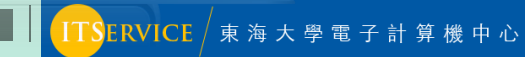

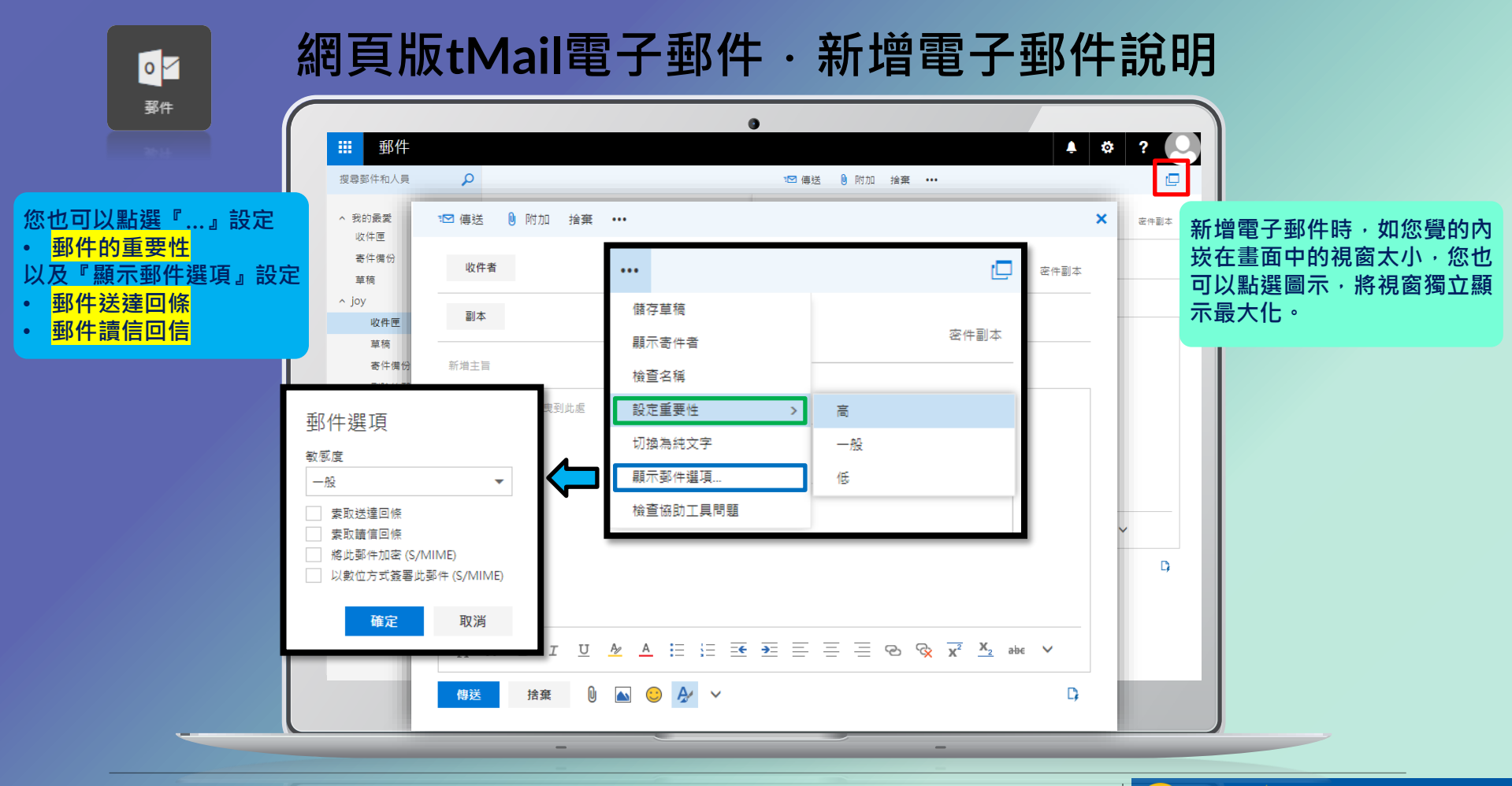

ITSERVICE / 東 海 大 學 電 子 計 算 機 中 心

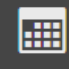

#### 行事層

| 當初換到行事曆後 | , |
|----------|---|
| 您可以選擇以   |   |
| ● 天      |   |
| ● 工作週    |   |
| ● 週      |   |
| ●月       |   |
| 四種方式來顯示。 |   |
|          |   |
|          |   |

在這裡,『新增』指 的是新增行程,而 『新增行事曆』指的 則是『次要行事曆』, 簡單來說像是工作專 用、私人專用這樣的 分類。(僅為舉例)

### 網頁版tMail電子郵件·行事曆功能說明

|                          |      |         |         |         | 0    |     |     |           |                |
|--------------------------|------|---------|---------|---------|------|-----|-----|-----------|----------------|
| ₩ 行事曆                    |      |         |         |         |      |     |     |           | A 🔅 ? 🕓        |
| ▶ 搜尋行事曆                  | 🕀 新増 | 🗸 İ 新増  | 行事暦 Y ( | ) 共用  🖶 | 列印   |     |     |           |                |
|                          | < >  | 2022年8月 | •       |         |      |     |     |           | 天 工作週 週 月   今天 |
|                          | 生日   |         |         |         |      |     |     |           |                |
| 7 8 9 10 11 12 13        | 星期日  | 星期一     | 星期二     | 星期三     | 星期四  | 星期五 | 星期六 | 2022年8月3日 | »              |
| 14 15 16 17 18 19 20     | 31   | 8月1日    | 2       | 3       | 4    | 5   | 6   |           |                |
| 21 22 23 24 25 26 27     |      |         |         |         |      |     |     |           |                |
| <b>28 29 30 31</b> 1 2 3 | 7    | 0       | 0       | 10      | 11   | 10  | 10  |           |                |
| ▲ 我的行事曆                  | 1    | 0       | 9       | 10      | 11   | ΙZ  | 15  |           |                |
| 行事曆                      |      |         |         |         |      |     |     |           |                |
| 生日                       | 14   | 15      | 16      | 17      | 18   | 19  | 20  |           |                |
| 其他行事曆                    |      |         |         |         |      |     |     |           |                |
|                          | 21   | 22      | 23      | 24      | 25   | 26  | 27  |           |                |
|                          | 28   | 29      | 30      | 31      | 9月1日 | 2   | 3   |           |                |
|                          |      |         |         |         |      |     |     |           |                |
|                          |      |         |         |         |      |     |     |           |                |

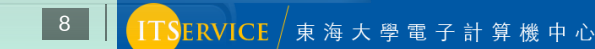

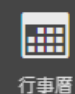

#### 行事曆活動其實分為 單純個人紀錄自己的 活動行程或是排定一 個邀請其他人的會議 邀請。

個人活動行程的新增 只要簡單輸入標題、 時間、地點,以及要 不要發出提醒即可。

新增會議邀請則會送 出一封會議通知的信 件給您選定的出席人 員,無論對方回覆 『參加』、『不參加』 皆會紀錄到個人的行 事曆中,以方便統紀 及調查會議參與人員 的資料。

### 網頁版tMail電子郵件·新增行事曆活動

| ₩ 郵件                        | 0                                                                                |                                   | . ?                       |
|-----------------------------|----------------------------------------------------------------------------------|-----------------------------------|---------------------------|
| 搜尋郵件和人員                     | 🔒 儲存 🧰 搶棄 🏮 附加 國標 🖌 分類 🖌 🕻                                                       |                                   |                           |
| > 我的最愛<br>收件匣<br>寄件備份<br>菁稿 | 詳細資料 ■意見反應<br>新通済動機器                                                             | 人員 <sup>(1)</sup> 排程助理員<br>新進人員 + |                           |
| ★ 100                       | 新海                                                                               |                                   | 這裡的人員可以透過點選+號<br>選擇您的聯絡人。 |
| 奇叶湾衍<br>删除的郵件<br>垃圾野件<br>記事 | <ul> <li>透三 2022/8/3 回 下午 05:30 ▼</li> <li>全天 □ 私人</li> <li>重複 儀存至行事層</li> </ul> |                                   |                           |
|                             | 永不      行事習        旭団     顧示為       15分鐘      忙碌     ▼                           |                                   |                           |
|                             | Nide≠Sifadd                                                                      |                                   |                           |
|                             |                                                                                  |                                   |                           |

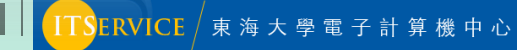

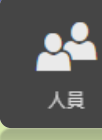

#### 人員指的就是傳統意 義上的聯絡人。在這 裡您可以新增: ●聯絡人 ●聯絡人清單 (聯絡人群組的概念) 但您無法匯出、匯入 聯絡人喔!如您有這 方面的需求,則需要 透過Outlook電子郵

件應用程式操作。

### 網頁版tMail電子郵件·人員功能說明

|                                         | 0                                     |                      |           |
|-----------------------------------------|---------------------------------------|----------------------|-----------|
| ₩ 人員                                    |                                       | <u>بة</u>            | 🔒 儲存 🧰 取消 |
| 授尋人員                                    | ④ 新増   > 編輯 刪除 加到我的最愛 清單 >            |                      |           |
| へ 您的連絡人                                 | 您的連絡人 <sub>依姓氏排序</sub> ·              | Amy                  | 新增連絡人     |
| 連絡人                                     | a                                     |                      | 名稱        |
| <ul> <li>ヘ 目録</li> <li>所有會議室</li> </ul> | Amy                                   | 連絡人 附註               | 姓氏        |
| 所有使用者                                   | j                                     | 行事曆                  | ,<br>名字   |
| 所有連絡人 公用資料夾                             | 🗆 🙆 joy                               | 傳送 電子郵件              |           |
|                                         |                                       | 電子郵件:                | (→ 名稱     |
|                                         |                                       | 顯示資料來自於<br>₫ Outlook | 電子郵件      |
|                                         |                                       |                      | 电于妙件      |
|                                         |                                       |                      | 顯示為       |
|                                         |                                       |                      |           |
|                                         |                                       |                      | → 電子郵件    |
|                                         | · · · · · · · · · · · · · · · · · · · |                      | 電話        |
|                                         |                                       |                      | 公司        |
|                                         | -                                     | -                    |           |

10

TTSERVICE / 東海大學電子計算機中心

### 網頁版tMail電子郵件·工作功能說明

| ₩ 工作 |                                       |                          | ●<br>▲                                      |
|------|---------------------------------------|--------------------------|---------------------------------------------|
|      | ▲ 工作<br><sup>兩週後</sup><br>☑ 第一次期中考前預習 | 進行中 ¥<br>【》 <b>亩 ⊠ ▶</b> | 主日<br>到明日<br>無      田      展示数少詳細資料         |
|      | 本月下旬<br>第二次期中零前預習<br>2022年8月31日       | P                        | 開始日期<br>魚 (四)                               |
|      |                                       |                          | I時語計          ───────────────────────────── |

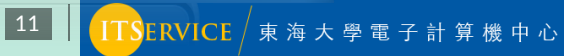

」選項

| 快速鍵    | —                           |
|--------|-----------------------------|
| ∡一般    | 拟选块                         |
| 我的帳戶   |                             |
| 變更佈景主題 | 這個區段提供以下設定                  |
| 通訊群組   | ● 時區                        |
| 鍵盤快速鍵  | ●相弓机安                       |
| 管理増益集  |                             |
| 行動裝置   | ● 佈景王題                      |
| 離線設定   | ● 管理増益集                     |
| 協助工具設定 | <ul> <li>行動裝置</li> </ul>    |
| 精簡版    | <ul> <li></li></ul>         |
| 地區和時區  | <ul> <li>地區和語言</li> </ul>   |
| 文字簡訊   | <ul> <li>簡訊和語音信箱</li> </ul> |
| ▶郵件    |                             |
| ▶ 行事暦  |                             |
|        |                             |

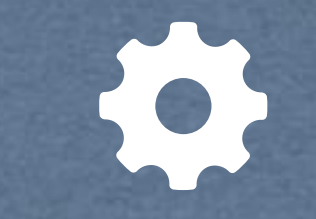

在這裡一樣分為三個類別的進階選項 · 『一般』 · 『郵件』 · 『行 事曆』 · 比以往舊版提供更多的進階選項功能為的是希望更貼近應 用程式版的功能 · 後面我們會以使用者較常用的幾個功能做說明 ·

### 網頁版tMail電子郵件·進階選項功能說明

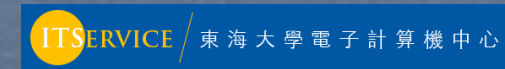

| 我的帳戶                                 |
|--------------------------------------|
|                                      |
| 名字                                   |
|                                      |
| 簡稱                                   |
|                                      |
| 姓氏                                   |
|                                      |
| 顯示名稱 *                               |
| јоу                                  |
|                                      |
|                                      |
| 信箱使用情況                               |
|                                      |
| 已使用 776.01 KB。 到達 2.00 GB 即無法傳送電子郵件。 |

我的帳號僅有二個地方需要注意,一個是顯示名稱,一個是信箱使 用情況;顯示名稱會套用在學校其他人看到您寄出來的信是什麼名 字,而信箱使用情況則可以查看目前信箱的使用量和信箱大小。

# 網頁版tMail電子郵件·一般設定:我的帳戶

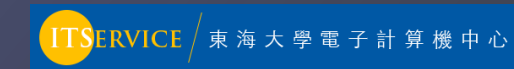

🖬 儲存 🛛 🗙 捨棄

離線設定

開啟離線存取功能後,您就可以在未連線到網路的情況下使用此電腦。

✔ 開啟離線存取功能

[收件匣] 和 [草稿] 資料夾會随時保持同步,方便您離線檢視。另外五個您最近使用的資料夾也會同步處理。您可改為選擇同步處理其他資料夾。

+

+

++

+

| 選 | 取 | 資 | 料 | 夾 |  |
|---|---|---|---|---|--|
|   |   | _ |   |   |  |

| 理動容割素   |  |  |
|---------|--|--|
| 超れた具で行く |  |  |

| 選取資料夾 |  |
|-------|--|
|-------|--|

| 選取資料夾 |  |  |
|-------|--|--|
|       |  |  |
|       |  |  |

選取資料夾

離線設定功能可以提供您在網路中斷時,仍能 在網頁版的tMail繼續瀏覽及操作電子郵件相關 功能,並在網路恢復時將在寄件夾中的信件寄 出。注意啟用此功能建議僅在個人電腦上操作, 且因為資料儲存在瀏覽器上面,故有一定的風 險會造成資安問題,建議您在足夠了解個人電 腦資安風險的情況下使用。

### 網頁版tMail電子郵件·一般設定:離線設定

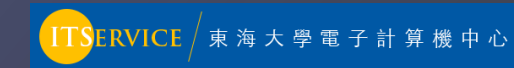

#### 🖬 儲存 🛛 🗙 捨棄

#### 地區和時區設定

#### 選擇您要使用的語言、日期和時間格式,以及您的時區。 您選擇的語言會決定該語言的日期和時間格式。

| 語言                  |           |   |
|---------------------|-----------|---|
| 中文(台灣)              |           | • |
| 日期格式 (例如,2022 年 9   | 9月1日顯示如下) |   |
| 2022/9/1            | •         |   |
| 時間格式                |           |   |
| 上午 01:01 - 下午 11:59 | •         |   |
| 目前時區                |           |   |
| (UTC+08:00) 台北      |           | • |
|                     |           |   |

如您的帳號是剛建立並且第一次登入網頁版tMail信箱時,則會 在登入後的第一個頁面請您選擇地區和時區。

後續如您需要修改或是前面設定錯誤了 · 則可以在選項中的這個 地方修改為正確的時區設定 · (時區影響所有電子郵件的預設顯 示時間 · 不正確的設定可能造成郵件顯示寄送時間異常 ) ·

網頁版tMail電子郵件·一般設定:地區和時區設定

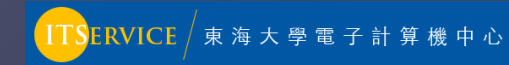

#### 📕 儲存 🛛 🗙 捨棄

#### 自動回覆

在這裡建立自動回覆 (不在辦公室) 郵件。您可以將回覆設定為特定時間啟動,或設定為持續到您將它關閉為止。

#### ◯ 不要傳送自動回覆

#### ● 傳送自動回覆

#### ✔ 只在這段時間內傳送回覆:

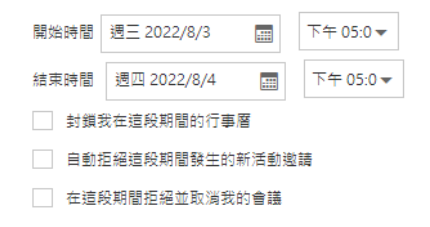

BIUAAĂ<u>A A</u> E E 🕶 🗡

#### 回覆一次下列訊息給組織內部的每個寄件者:

自動回覆功能常用在出差或是長期休假時使用,可透過設定:

- 開始時間
- 結束時間
- 自動回覆郵件內容
- 回覆寄件者的篩選

(僅回覆東海校內或包含校外或僅聯絡人清單中有的)

### 網頁版tMail電子郵件·郵件設定:自動回覆設定

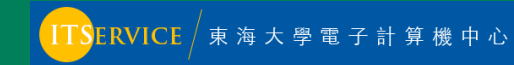

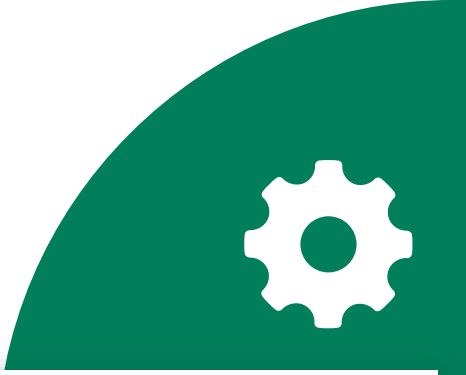

#### 📙 儲存 🛛 🗙 捨棄

#### 復原傳送

如果開啟 [取消傳送],您可以在 30 秒內取消您所傳送的電子郵件訊息。若要開啟此功能,請選取 [讓我取消下列時間內傳送的郵件], 然後選擇時間間隔。

◯ 不要讓我可以取消已傳送的郵件

-

| 30 秒 |
|------|
|------|

注意:如果您在選擇的取消郵件期間內關閉瀏覽器或使電腦進入睡眠狀態,將不會傳送郵件。

此為建議開啟功能,開啟後當寄出郵件時tMai 先讓信件存在草稿中,當設定的時間一到才會 出電子郵件,所以在這個時間之前如果發現要 消傳送,可立刻至草稿找到該封郵件(請勿點 該郵件)並按下刪除圖示。

### 網頁版tMail電子郵件·郵件設定:復原傳送設定

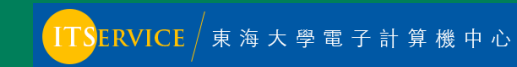

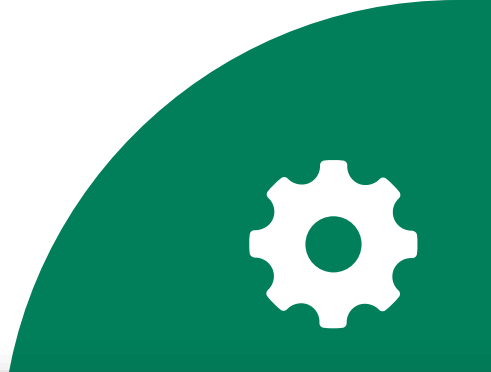

#### ■儲存 × 捨棄

#### 收件匣規則

選擇電子郵件的處理方式。規則會依照顯示的順序套用。如果您不想執行某規則,可以將其關閉或刪除。

#### + 🖍 🖻 🛧 🗸

開設 名稱✓ 重新導向所有郵件

規則:重新導向所有郵件

在郵件送達後… [套用到所有郵件]

執行下列動作... 將郵件重新導向到 'joy' 且 停止在此郵件上處理其他規則

此規則是:開啟

此為建議使用功能,您可以透過規則幫 分類移動您的電子郵件,也能透過規則 所有收到的信件轉寄出去到外部的電子 箱。

### 網頁版tMail電子郵件·郵件設定:收件匣規則設定

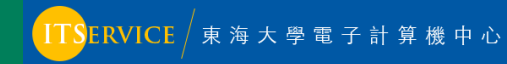

🖬 儲存 🛛 🗙 捨棄

#### 封鎖或允許

◯ 不要將電子郵件移至 [垃圾郵件] 資料夾

● 自動篩選垃圾郵件

安全的寄件者和收件者

不要將來自這些寄件者或網域的電子郵件移到 [垃圾郵件] 資料夾中。

#### × 💼

在此輸入寄件者或網域

信任我的連絡人傳送的電子郵件

#### 封鎖的寄件者

將來自這些寄件者或網域的電子郵件移到 [垃圾郵件] 資料夾中。

#### 1

在此輸入寄件者或網域

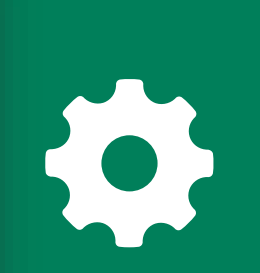

系統預設包含了垃圾電子郵件的篩選功能,您可以在這裡設 白名單或是黑名單。但由於校內已經包含了專門的垃圾郵件 檔系統,所以如您怕混淆或是常被系統誤判為垃圾郵件,建 您在這裡可選擇『不要將電子郵件移至『垃圾郵件』資料夾

### 網頁版tMail電子郵件·郵件設定:封鎖或允許設定

+

+

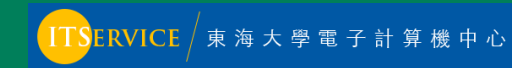

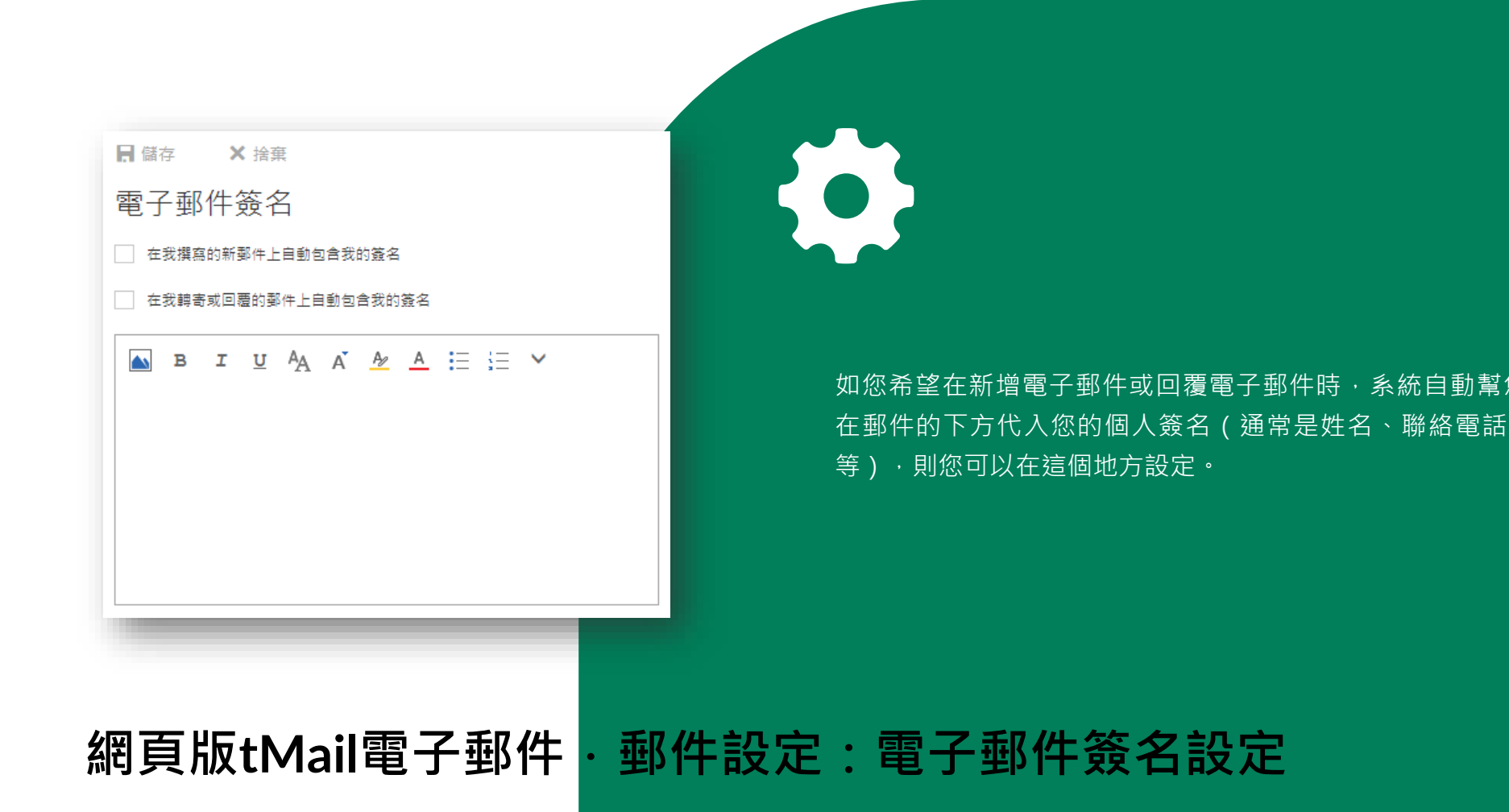

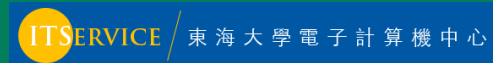

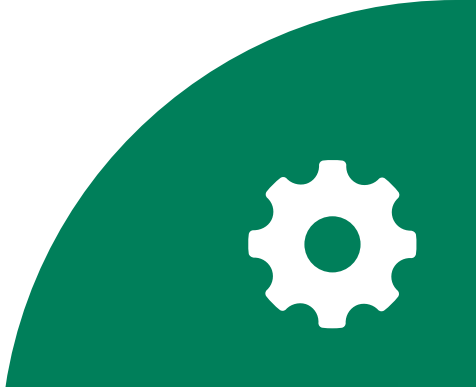

#### 📙 儲存 🛛 🗙 捨棄

#### 連結預覽

當您開啟包含超連結的郵件,或將連結新增到郵件時,Outlook 會插入網站預覽。如果您不想要預覽,可清除下方核取方塊。 深入了解 系統預設啟用連結預覽功能·但實際建議您關閉此: 能·因為開啟郵件時即預覽來路不明的郵件容易造, 個人資訊外流及資訊安全相關問題。

電子郵件中的預覽連結

### 網頁版tMail電子郵件·郵件設定:連結預覽設定

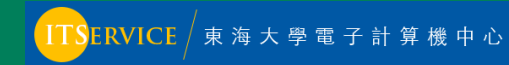

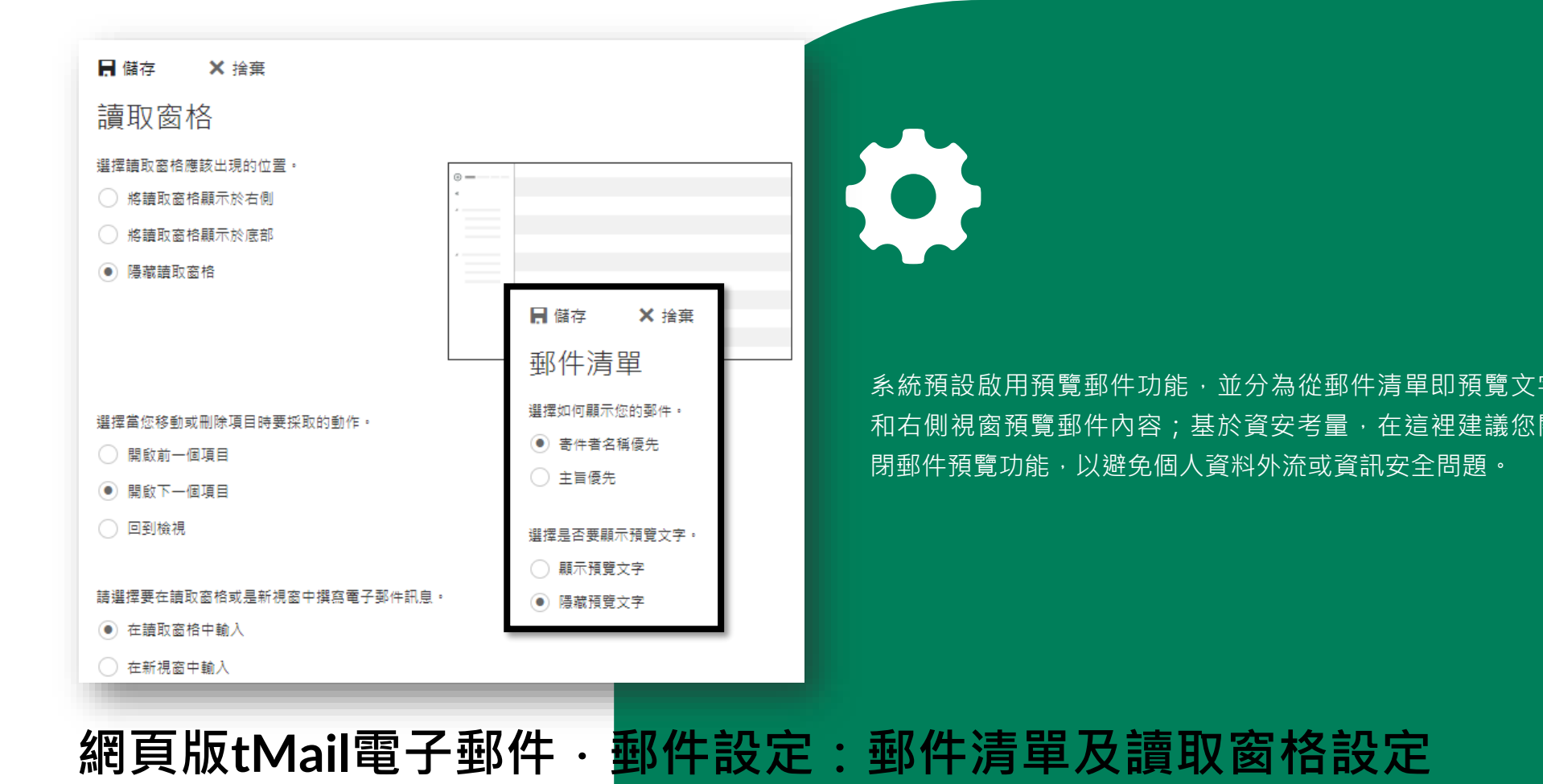

### ITSERVICE / 東海大學電子計算機中心

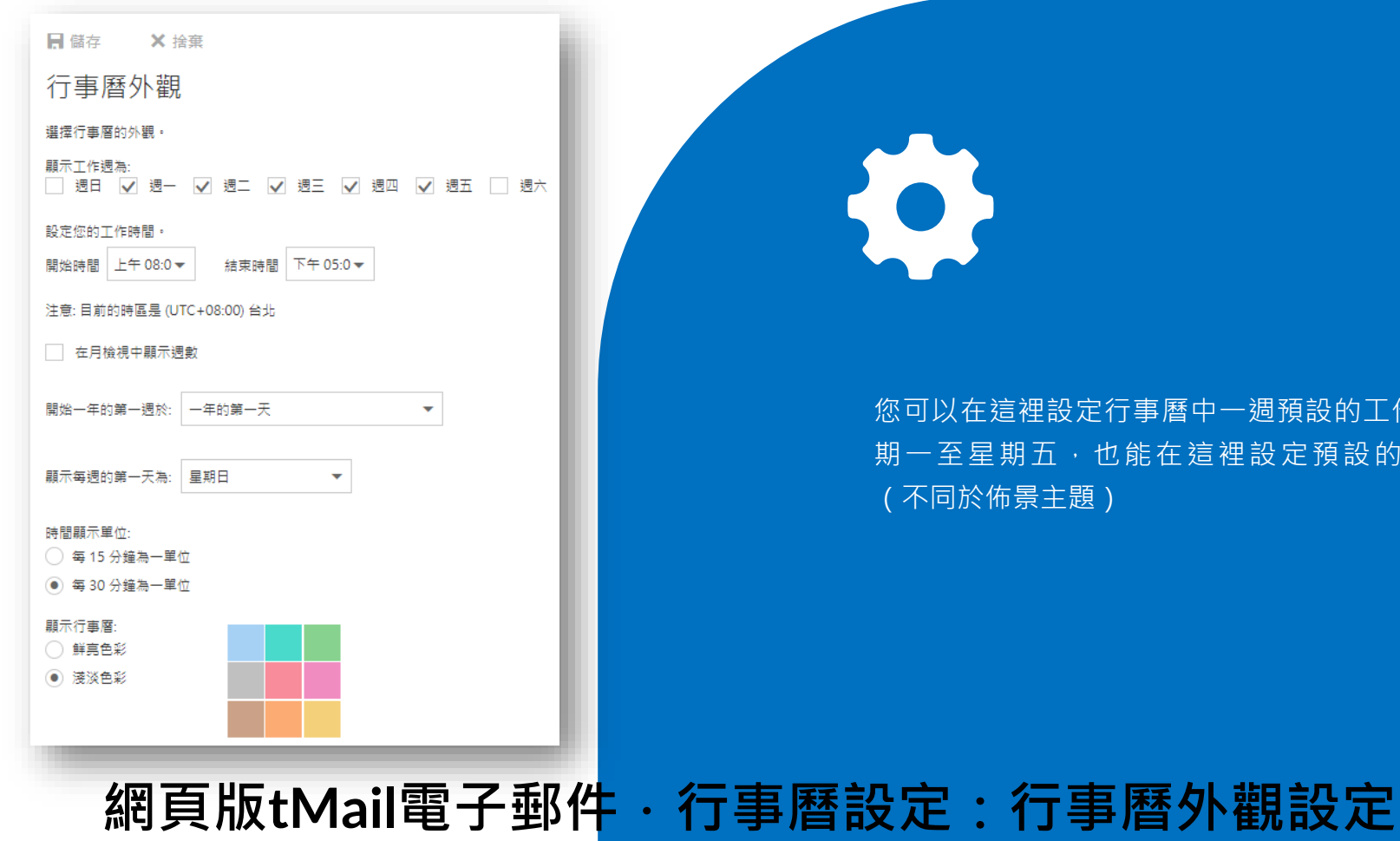

您可以在這裡設定行事曆中一週預設的工作時間,預設是 期一至星期五,也能在這裡設定預設的色彩顯示方式 (不同於佈景主題)

### ITSERVICE / 東海大學電子計算機中心

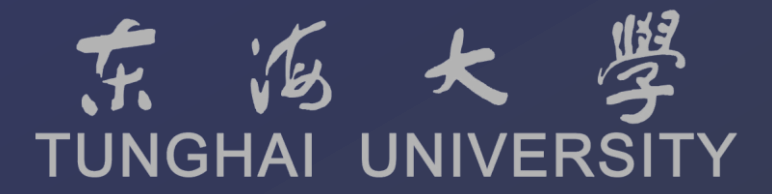

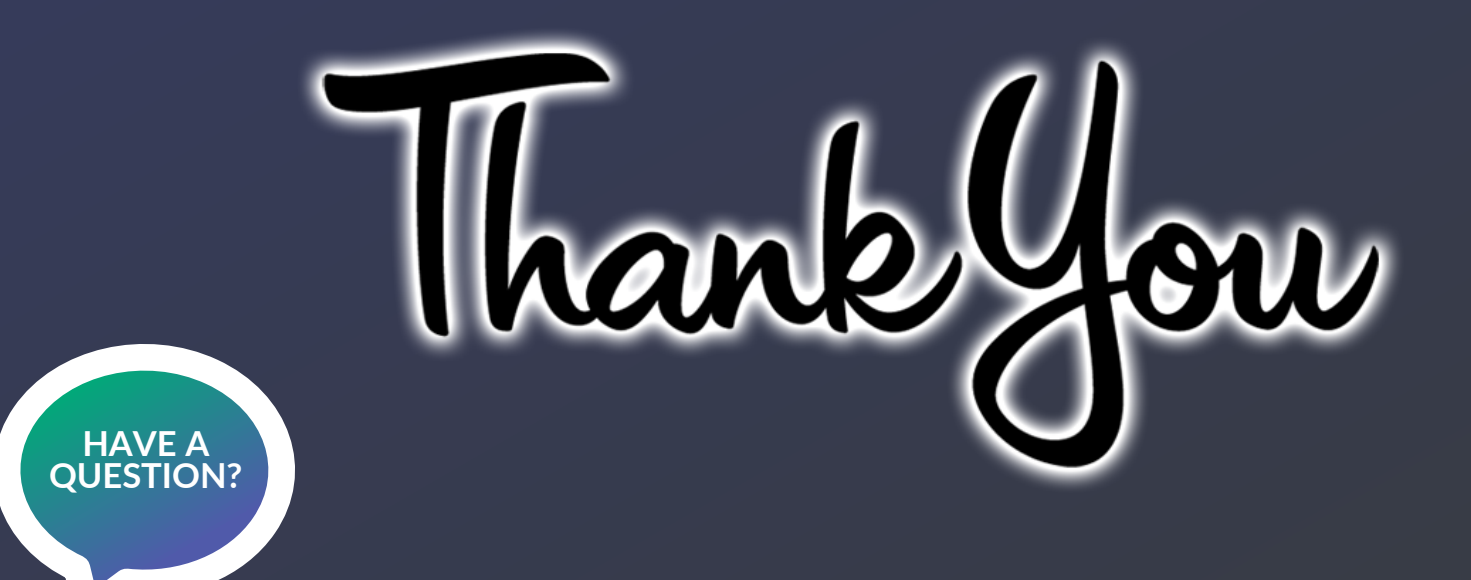

如您仍有任何使用疑問,歡迎您電洽電算中心資訊服務台。

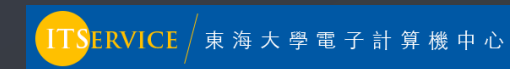